# GFC 2020

## PRIMO INSTALLATION MONOPOSTE

#### VERSION

| ADMIN 2020 V20.0 | 08/07/2019 |
|------------------|------------|
| CBUD 2020 V20.0  | 08/07/2019 |
| CGENE 2020 V18.0 | 14/10/2019 |
| REGIE 2020 V17.0 | 08/07/2019 |

GFC

1

DATE

# Sommaire

| 1      | AVE                  | RTISSEMENT                                                                                                   | 3              |
|--------|----------------------|----------------------------------------------------------------------------------------------------|----------------|
| 2      | SAU                  | VEGARDES                                                                                                    | 3              |
| 3      | PRE                  | ALABLES A L'INSTALLATION                                                                                     | 3              |
|        | 3.1.<br>3.2.<br>3.3. | CONFIGURATION PRECONISEE<br>MYSQL<br>VERSION DE LA PROCEDURE D'INSTALLATION                                  | 3<br>4<br>4    |
| 4      | INST                 | ALLATION                                                                                                    | 5              |
| 5      | APR                  | ES INSTALLATION                                                                                              | 10             |
|        | 5.1.<br>5.2.<br>5.3. | Acces aux modules - Lanceur<br>Premier acces<br>Versions installees                                          | 10<br>10<br>11 |
| 6<br>R | ACC<br>ESTA          | ES A L'OUTIL DE GESTION DE BASE DE DONNEES : INITIALISAT<br>URATION, SAUVEGARDE, SUPPRESSION, HISTORIQUE DES | ION,           |
| 0      | PER/                 | ATIONS                                                                                                    | 12             |
|        | 6.1.<br>6.2.         | INITIALISATION DE LA BASE<br>AUTRES FONCTIONNALITES DE L'OUTIL DE GESTION DES BASES DE DONNEES               | 12<br>14       |

GFC

2

Janvier 2020

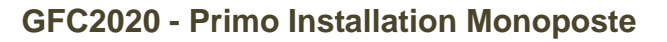

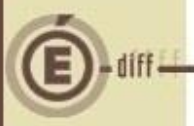

### **AVERTISSEMENT**

Ce CD ou fichier exécutable effectue :

- L'installation des différents modules de l'application GFC pour l'année 2020,
- L'installation de l'outil de gestion des bases BD\_GFC.

### SAUVEGARDES

Les accès aux sauvegardes, restaurations et à l'historique de GFC sont inclus dans l'outil **BD\_GFC**.

# D Sauvegarde

Après avoir initialisé la base et une fois que vous aurez commencé à travailler, nous conseillons de faire très souvent et très régulièrement des sauvegardes.

### **B** PRÉALABLES À L'INSTALLATION

#### **3.1. CONFIGURATION PRÉCONISÉE**

Les postes peuvent être :

- Sous XP
- Sous Vista ou Windows 7
- Sous Windows 8
- Sous Windows 10

## Postes sous Vista ou Windows 7/8/10

L'installation sous Vista ou Windows 7 nécessite une configuration particulière du poste :

Se référer à la grille de compatibilité fournie avec cette version de GFC.

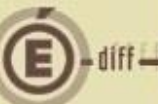

#### 3.2. MySQL

### Point d'attention

Il est **IMPERATIF** d'installer le package MySQL (diffusé en novembre 2009) sur votre poste. En effet, GFC ne peut s'installer que si le package MySQL est installé.

Cette installation doit être faite avant l'installation du CD ou de l'exécutable de GFC. Si MySQL n'est pas installé, vous aurez un message d'avertissement lorsque vous voudrez installer GFC et vous ne pourrez pas.

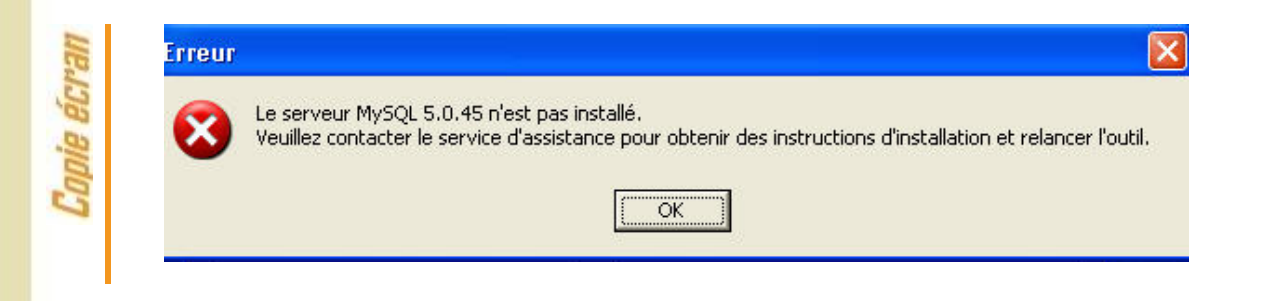

#### **3.3.** VERSION DE LA PROCÉDURE D'INSTALLATION

La version de la procédure d'installation est 3.0.1

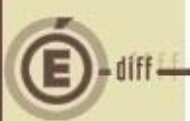

### INSTALLATION

Lancer l'exécutable.

Si vous lancez l'exécutable, le ficher se décompacte :

| 🚡 Archive auto-ex | tractible WinRAR  |                   |
|-------------------|-------------------|-------------------|
|                   | 1                 |                   |
|                   | Etat d'avancement |                   |
|                   |                   | Installer Annuler |

L'écran de bienvenue s'affiche :

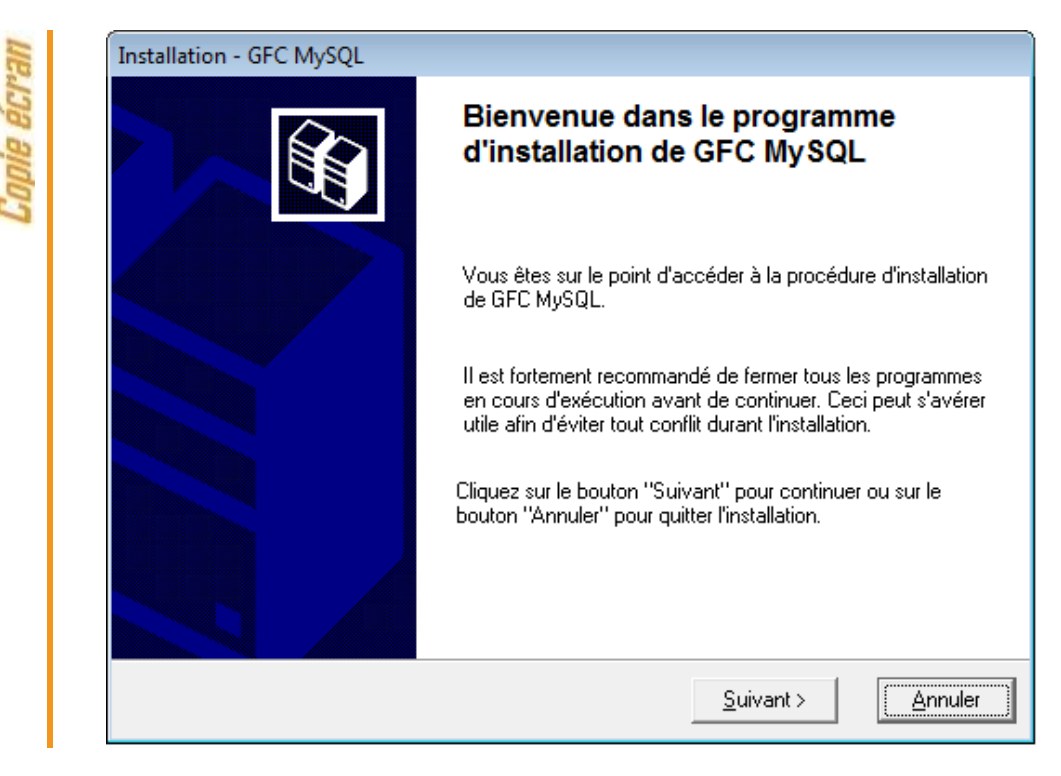

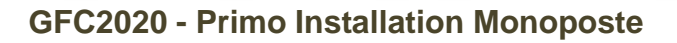

CLIQUER sur « suivant> »

2

GFC

L'écran du type d'installation s'affiche :

| oie écran | Installation - GFC MySQL      Type d'installation      Le programme d'installation de GFC MySQL vous donne la possibilité d'effectuer      4 types d'installations différents.                                                                                                    |
|-----------|----------------------------------------------------------------------------------------------------|
| Co        | Installation d'un poste serveur    Installation d'un poste client en réseau      Installation d'un poste client en réseau    Ce type d'installation copiera l'ensemble des fichiers nécessaires au bon fonctionnement des logiciels installés sur ce poste.      Installation d'un poste client autonome    L'utilisation des logiciels installés ne nécessitera pas de connexion au réseau de l'établissement. |
|           | <  Evivant >    Annuler                                                                                                    |
| e êcran   | L'écran suivant s'affiche (uniquement lors de la première installation gfc) :<br>Code de votre établissement<br>Veuillez saisir le code de votre établissement. Ce code                                                                                                    |
| Copi      | Code de votre établissement :                                                                                                    |
|           | (Dans le cas de plusieurs établissements, choisissez un code "principal".<br>Vous pourrez définir les autres établissements en cliquant sur le bouton<br>"Paramètres" de l'écran suivant).                                                                                                    |
| 5         | Indiquer votre numéro d'établissement.<br>Le bouton « ok » passe en surbrillance.                                                                                                    |
| 6         | Cliquer sur « ok ». L'écran suivant s'affiche si vous avez plusieurs unités disque                                                                                                    |
|           |                                                                                                    |

| Sur quelle unité<br>applications du | locale souhaitez-vous installer les<br>groupe "Gestion Financière et |
|-------------------------------------|----------------------------------------------------------------------|
| Comptable ?                         |                                                                      |
| Groupe d'applications :             | Gestion Financière et Comptable                                      |
| Unité d'installation :              | C: <u>•</u>                                                          |
| Chemin UNC :                        | C:                                                                   |

Les paramètres de l'application vont être enregistrés sur le disque dur.

| $\sim$ Cilquel sul $\sim$ OK ». La liste des modules disponibles pour rinstallation s'aniche | Cliquer sur « ok ». | La liste des modules dis | sponibles pour l'ins | tallation s'affiche. |
|----------------------------------------------------------------------------------------------|---------------------|--------------------------|----------------------|----------------------|
|----------------------------------------------------------------------------------------------|---------------------|--------------------------|----------------------|----------------------|

| Copie écr | Installation d'un poste client autonome<br>Veuillez sélectionner ci-dessous les modules à installer sur ce poste.<br>Certains modules sont obligatoires et ne peuvent donc être désélectionnés. |
|-----------|----------------------------------------------------------------------------------------------------|
|           | Espace disque nécessaire : 14.3 Mo      Paramètres    < Précédent                                                                                                    |

Certaines lignes sont non accessibles, car les éléments doivent être installés obligatoirement OU ne doivent pas être installés. Les lignes des modules 2020 sont accessibles et non pré-cochées, afin de faire la primo

installation 2020.

En vous positionnant sur une ligne, sur la droite de l'écran, apparaît en commentaire la version du module et le type d'installation. *Exemple :* 

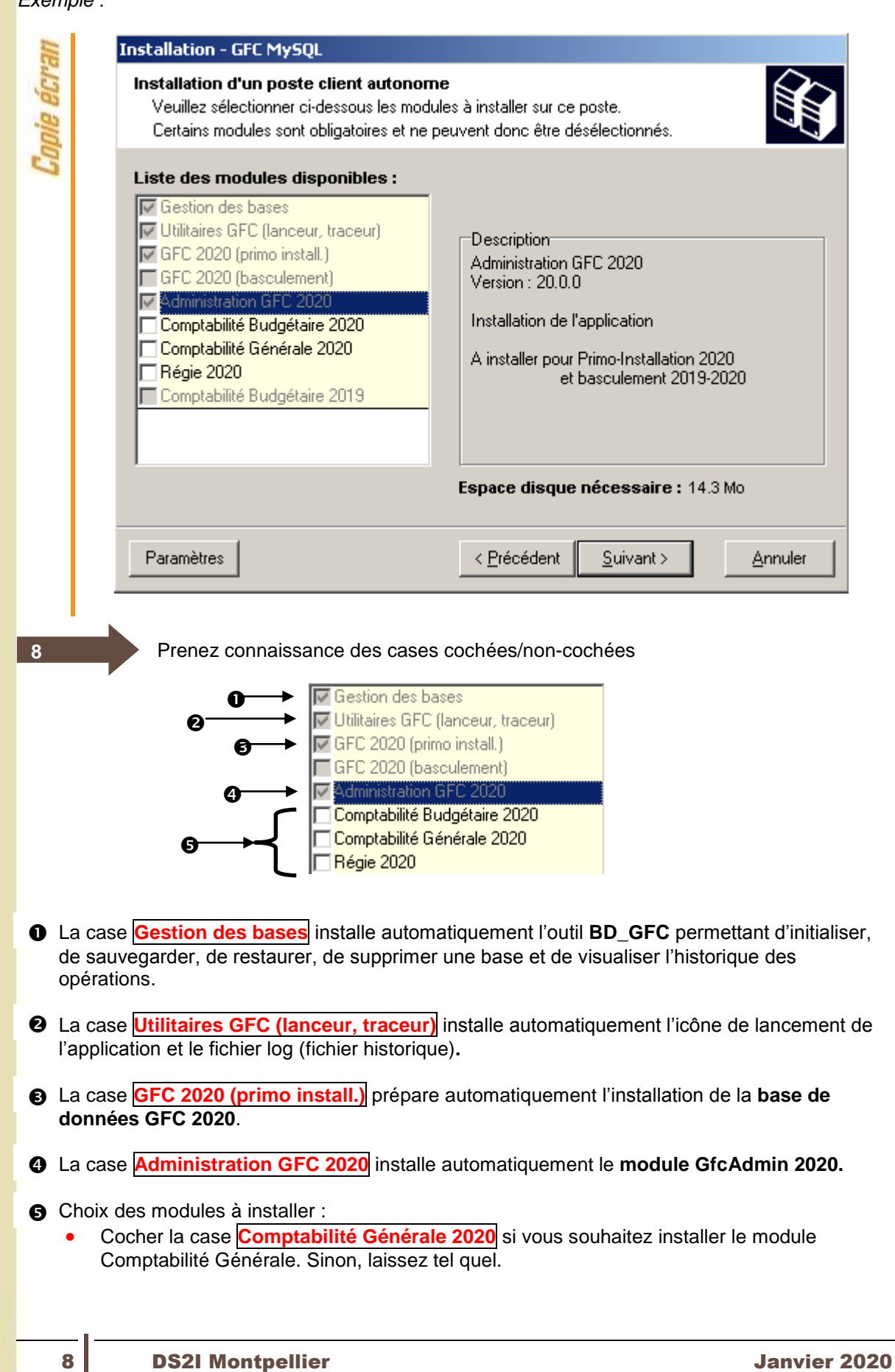

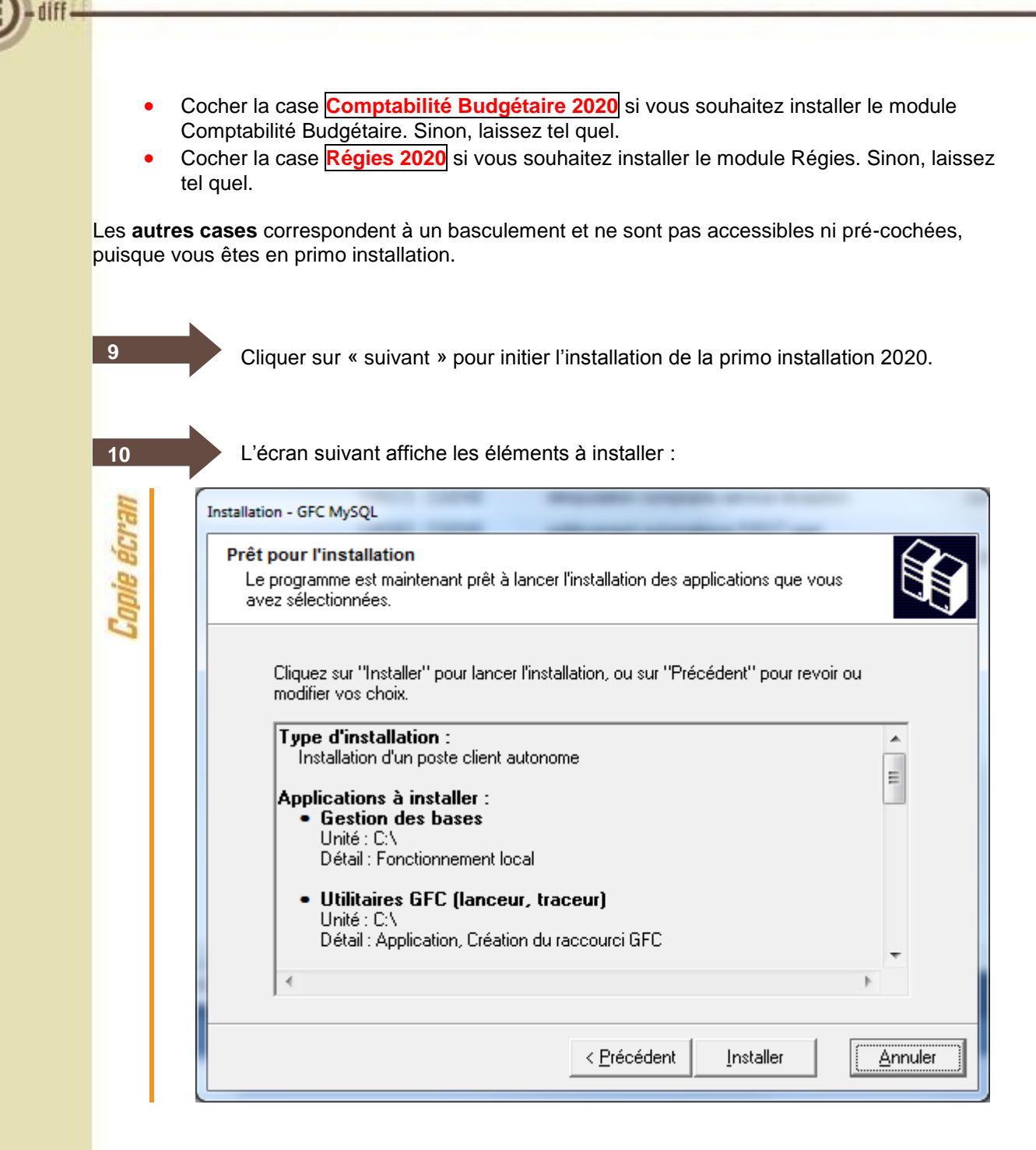

La liste des modules à installer s'affiche sur cet écran : ce sont les modules que vous avez cochés ou qui étaient automatiquement pré-cochés.

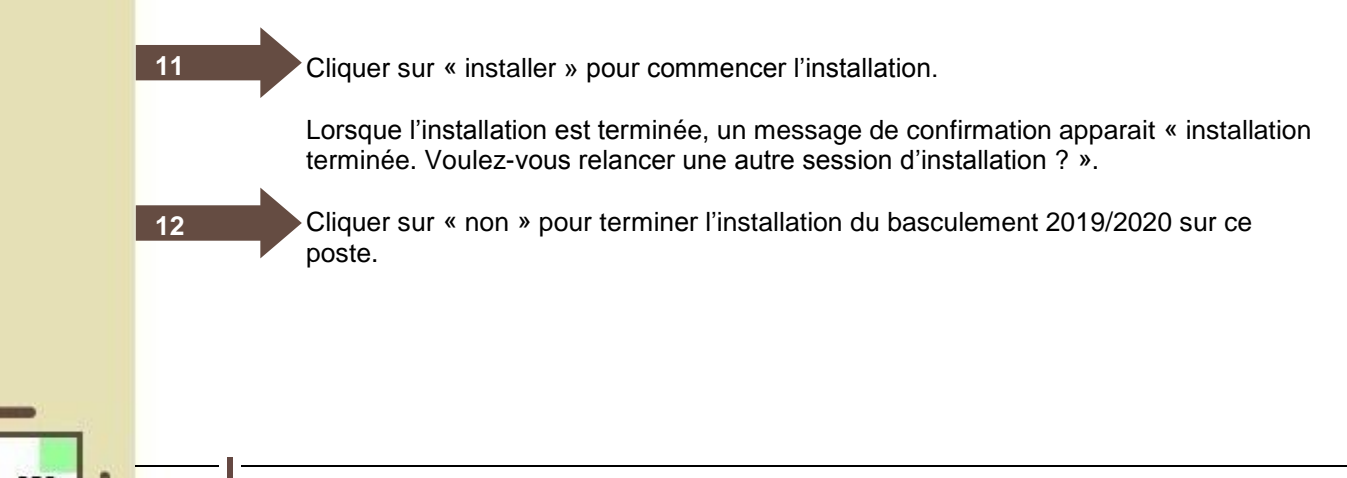

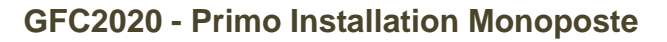

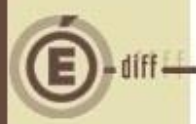

5.1.

## **APRÈS INSTALLATION**

#### ACCÈS AUX MODULES - LANCEUR

L'icône de GFC est créée sur le bureau : 🍱

## Point d'attention

Si l'installation a été faite sur un poste sous **Vista** ou **Windows 7** il faut modifier les propriétés de l'icône GFC onglet Compatibilité (clic droit, menu propriétés, onglet comptabilité) :

- Cliquer sur modifier les paramètres pour tous les utilisateurs
- Cocher :
  - Exécuter ce programme en mode compatibilité Windows XP (Service Pack3)
  - Exécuter ce programme en tant qu'administrateur

Double-cliquer sur l'icone gfc. Le lanceur de gfc s'ouvre.

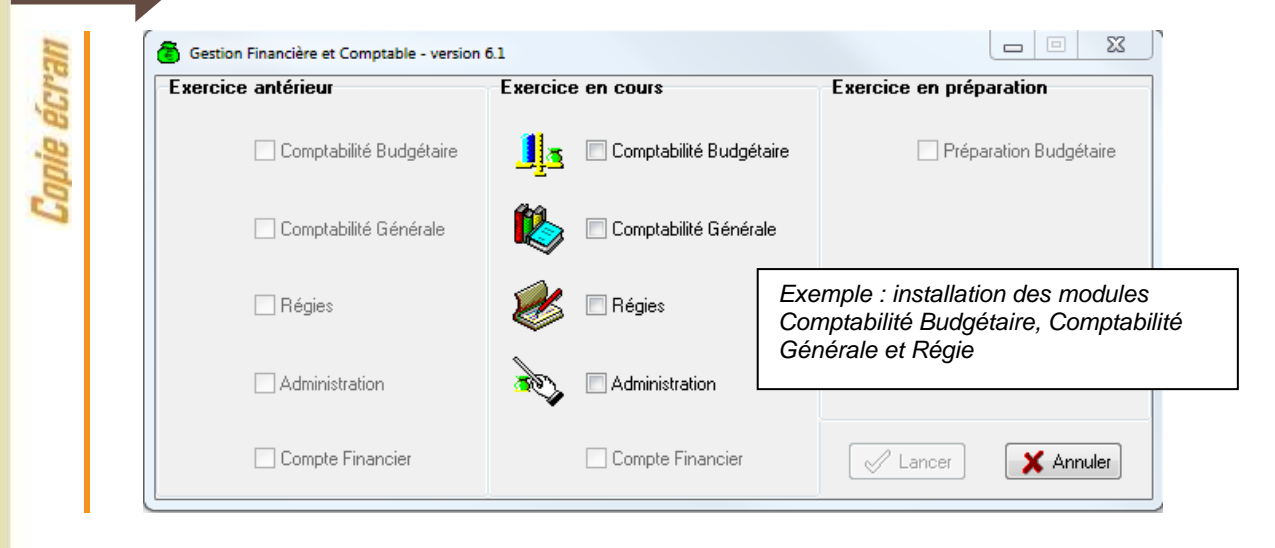

#### 5.2. PREMIER ACCÈS

Il n'est pas possible d'entrer dans GFC 2020 sans avoir au préalable initialisé la base de données à l'aide de l'utilitaire BD\_GFC. Si l'on veut entrer dans un module de l'exercice en cours, le message d'avertissement suivant s'affiche :

| ueu    | Avertissement                                                               |
|--------|-----------------------------------------------------------------------------|
| nie éc | Veuillez procéder à l'initialisation de la base via<br>l'utilitaire BD_GFC. |
| Cot    | OK                                                                          |
|        |                                                                             |

Quand GFC n'a jamais été installé sur un poste, lors de la 1<sup>ère</sup> connexion à un module, le message suivant apparaît :

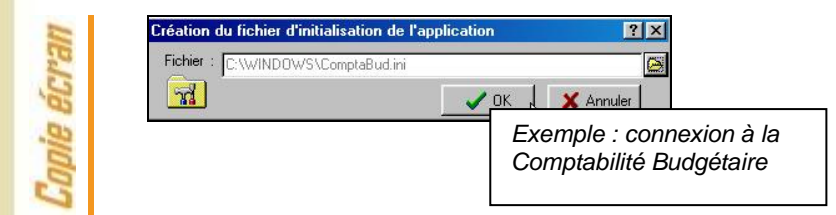

Ce message est normal, GFC enregistre ses paramètres.

Cliquer sur « ok » pour accéder au module.

#### 5.3. VERSIONS INSTALLÉES

1

Après basculement, les versions des modules GFC sont les suivantes :

- GfcAdmin 2020 : V20.0 du 08/07/2019
- CBub 2020 : V20.0 du 08/07/2019
- CGene 2020 : V18.0 du 14/10/2019
- Régie 2020 : V17.0 du 08/07/2019

La version de l'outil de gestion de base de données BD\_GFC est la suivante :

• BD\_GFC : V 1.6.1 du 12/04/2018

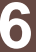

## ACCÈS À L'OUTIL DE GESTION DE BASE DE DONNÉES : INITIALISATION, RESTAURATION, SAUVEGARDE, SUPPRESSION, HISTORIQUE DES OPÉRATIONS

#### 6.1. INITIALISATION DE LA BASE

2

12

La 1<sup>ère</sup> opération qui sera à effectuer après installation de GFC est l'initialisation de la base de données GFC 2020.

> Double cliquer sur l'icône « BD\_GFC Local » créée sur le bureau lors de l'installation. L'outil de gestion de base de données s'ouvre :

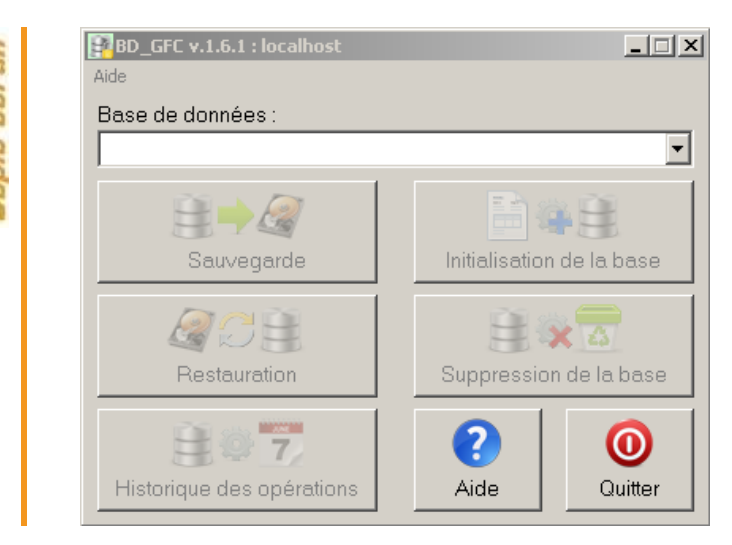

Sélectionner la base de données GFC exercice 2020 < module(s) contenu(s) dans la base>.

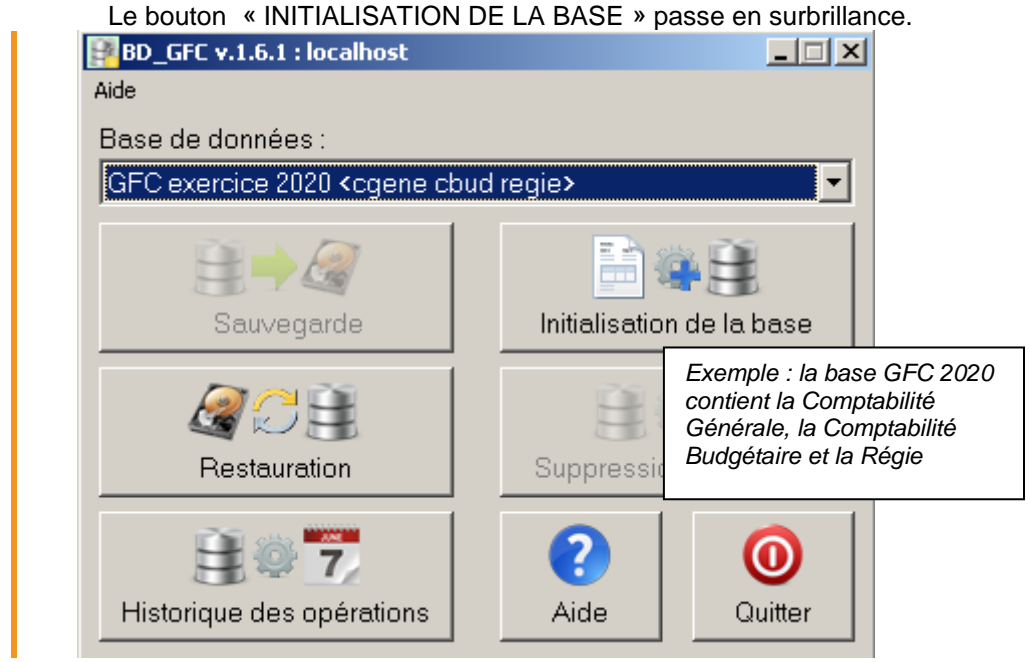

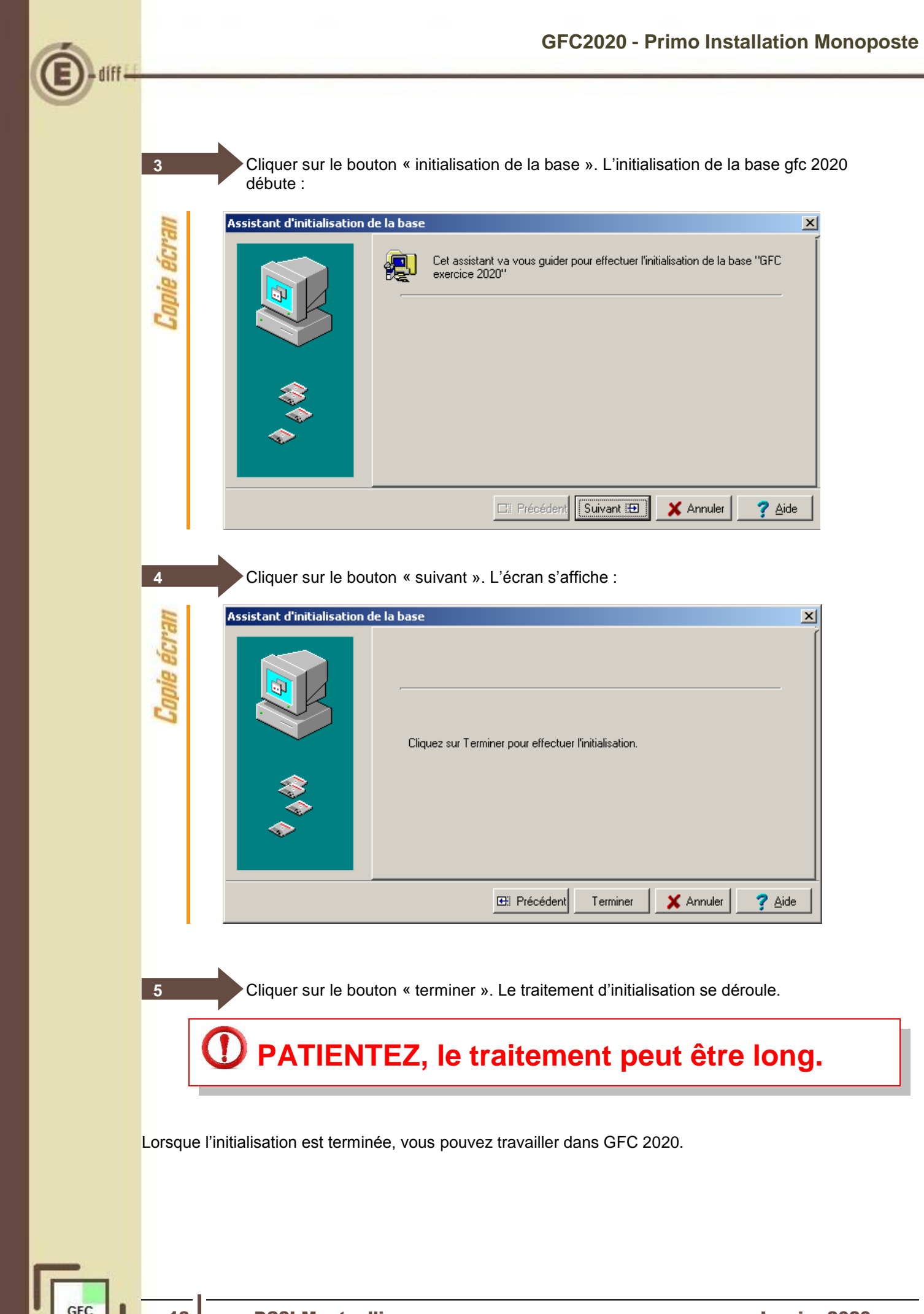

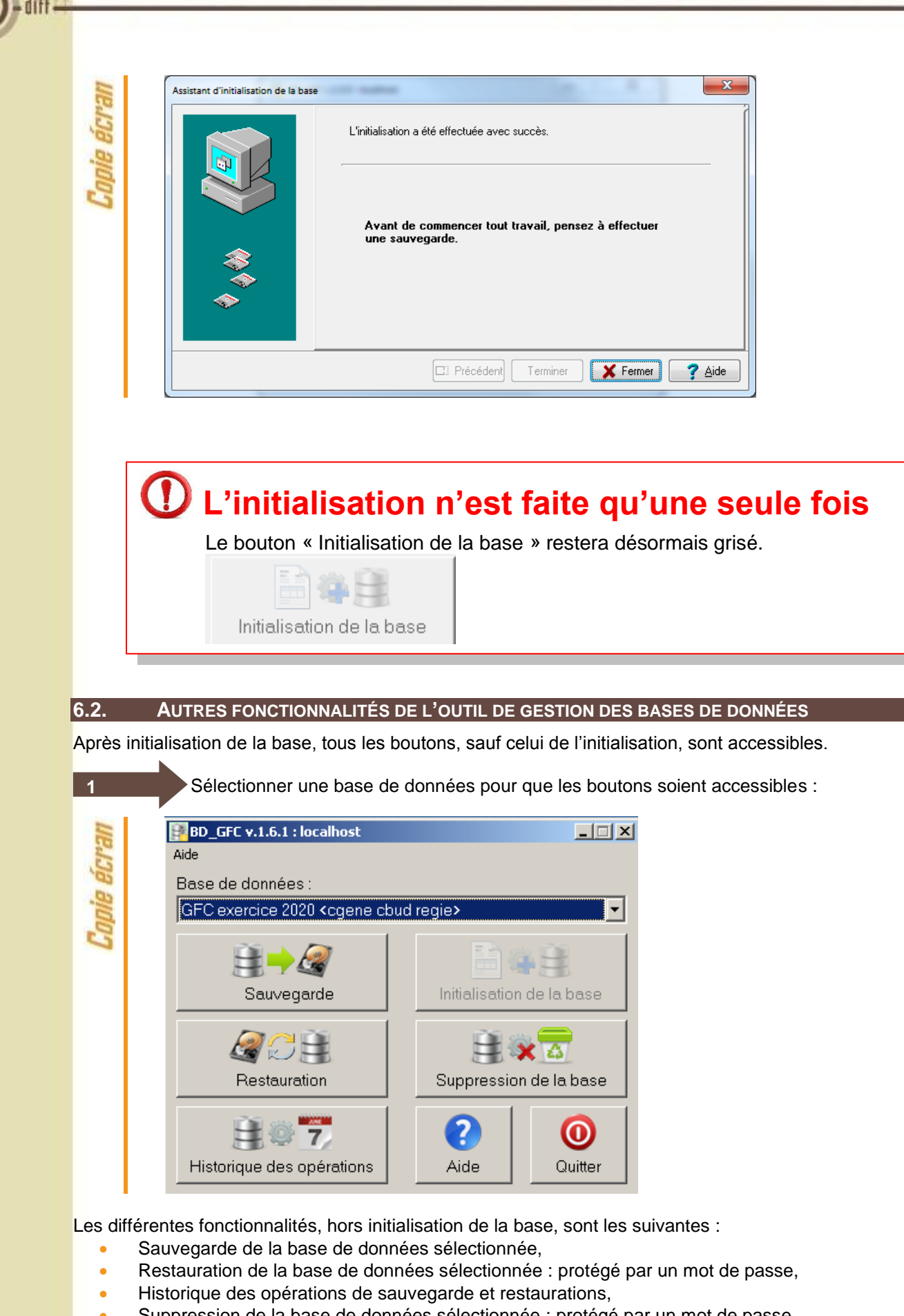

Suppression de la base de données sélectionnée : protégé par un mot de passe.

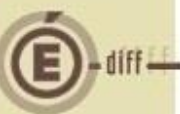

# 🛈 Le fichier de sauvegarde

Lorsque vous avez fait une sauvegarde, dans le répertoire où vous avez placé cette sauvegarde, le résultat est stocké sous forme de fichier. Le nom de la sauvegarde est composé de :

Une lettre : « C » pour la base GFC

- Une lettre : « C » pour la base GFC
  L'année d'exercice sur 2 chiffres
- Le caractère « \_ »
- La date de sauvegarde sous format AAAAMMJJ
- Le caractère « \_ »

• L'heure de sauvegarde sous forme HHMMSS

L'extension de fichier est « mbk ».

Exemple : sauvegarde d'une base 2020, effectuée le 05/10/2020 à 18h25 mn 05secondes : C20\_20201005\_182505.mbk

N'oubliez pas de **faire une SAUVEGARDE** avant de commencer tout travail dans GFC 2020.